家や職場にいながら、 まるで<mark>診察室にいるような</mark> 距離感で先生の診察を 受けることが出来ます!!

当院ではスマホ通院を開始しました。

## 当院ではスマ<mark>ホ通院</mark>を取り入れた 治療スケジュールを提案しています。

症状が安定している場合でも、医師の定期的な診察のもと治療を継続することが非常に大切です。 当院では<mark>通院負担を軽減するため、一部スマホでの診察も取り入れて楽に治療を継続できる</mark>工夫をしています。 また、予め次回診察の予約をしておくことで受診忘れを防止することも可能です。

<スマホ通院スケジュール例> 本日 2回目 3回目 4回目 (<del>|</del> 来 院 スマホ通院 スマホ通院 来 院 次回スマホ通院をご希望される場合は 月 日 をご予約ください。 スマホ通院のご利用の流れ 2.オンライン診察 1.診察予約 3.薬・処方せん配送 00月00日 その後は 診察後2~3日 いかがですか? 〇〇時を予約 で届きます 24時間パソコンや 家や職場で診察が出来て ご登録の住所に領収書と スマホから予約が出来ます 支払いもカードで簡単決済 処方せんが届きます ※クリニックごとにご確認ください スマホ通院に必要なもの ・パソコンの場合にはChromeブラウザを起動できるようにしてください。 ・iPhone/AndroidはCLINICSアプリをダウンロードください。 ※Androidでは一部非対応機種があります。詳しくは下記URLにてご確認ください。 保険証 クレジットカード スマホorパソコン https://clinics.medley.life/guide (保険診療の場合のみ)

### 医療法人社団奨寿会 アクトタワークリニック

〒430-7707 静岡県浜松市中区板屋町111-2 浜松アクトタワー7階 TEL:053-413-1124 https://www.acttower.com/

# スマホ診療サービス CLINICS のご利用方法

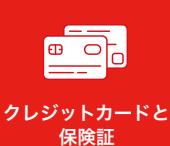

・クレジットカードと保険証(保険診療の場合のみ)を手元にご用意下さい ・Androidでは一部非対応機種があります。詳しくは下記URLにてご確認ください。 https://clinics.medley.life/guide

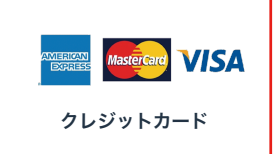

iPhone/Androidの場合 アプリのダウンロード

App StoreまたはGoogle Playに て「クリニクス」と検索し、アプリ をダウンロードしてください

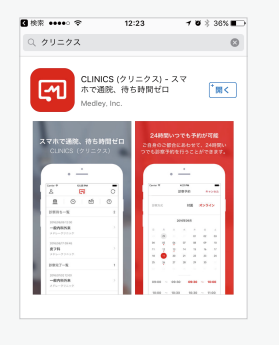

#### パソコンの場合 Webから検索

ブラウザで「**クリニクス**」と検索 ※**Chromeブラウザのみ対応** 

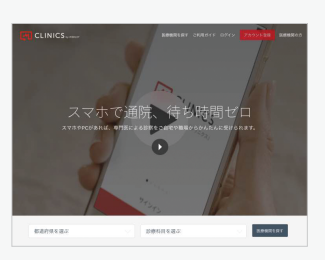

#### 1. アカウント登録

**2. 医療機関を検索** 

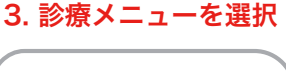

#### 4. 基本情報 & 問診

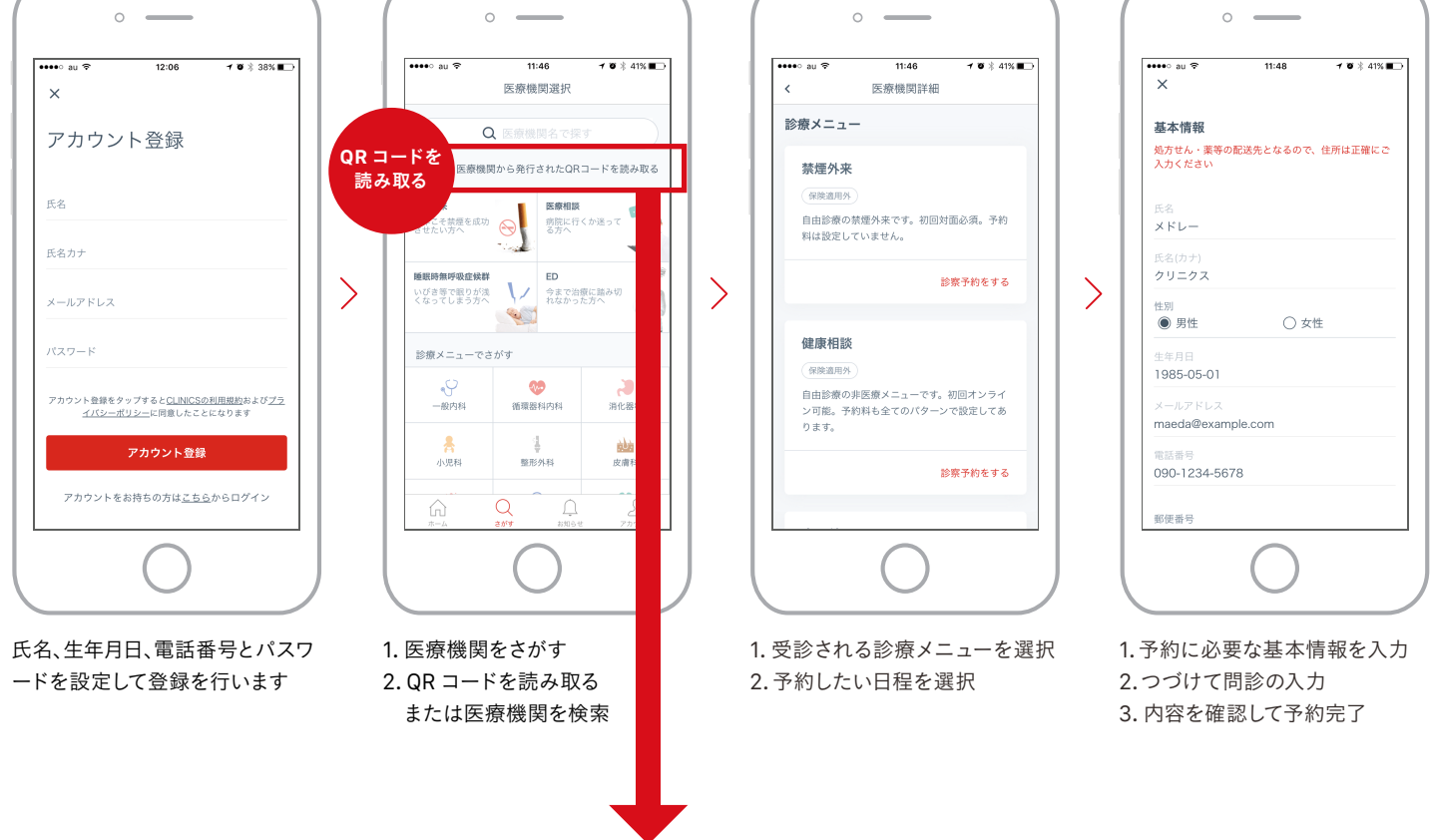

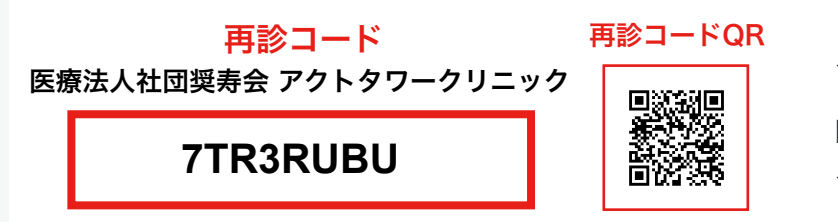

スマホでアプリをダウンロードして会員登録後、 こちらをQRコードリーダーで読み取って頂けると 医療機関検索や再診コードの入力をスキップでき、 スムーズに予約が可能です

<u>ご不明点がございましたら、こちらにお問い合わせください。</u> 株式会社メドレー患者様サポートセンター びざ、いこーよ びで 0120-13-1540 <sub>対応時間:平日10~19</sub>時